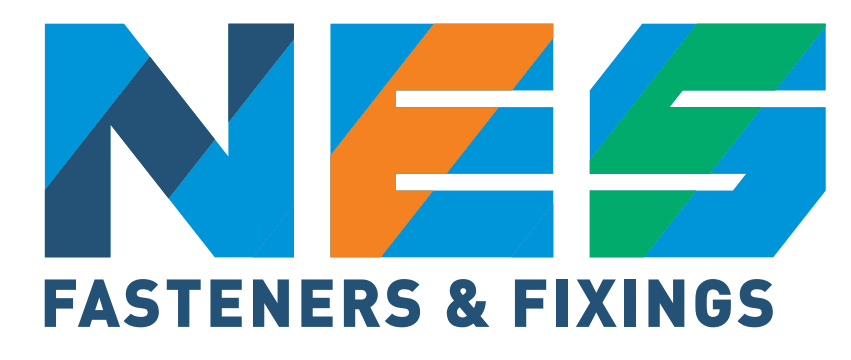

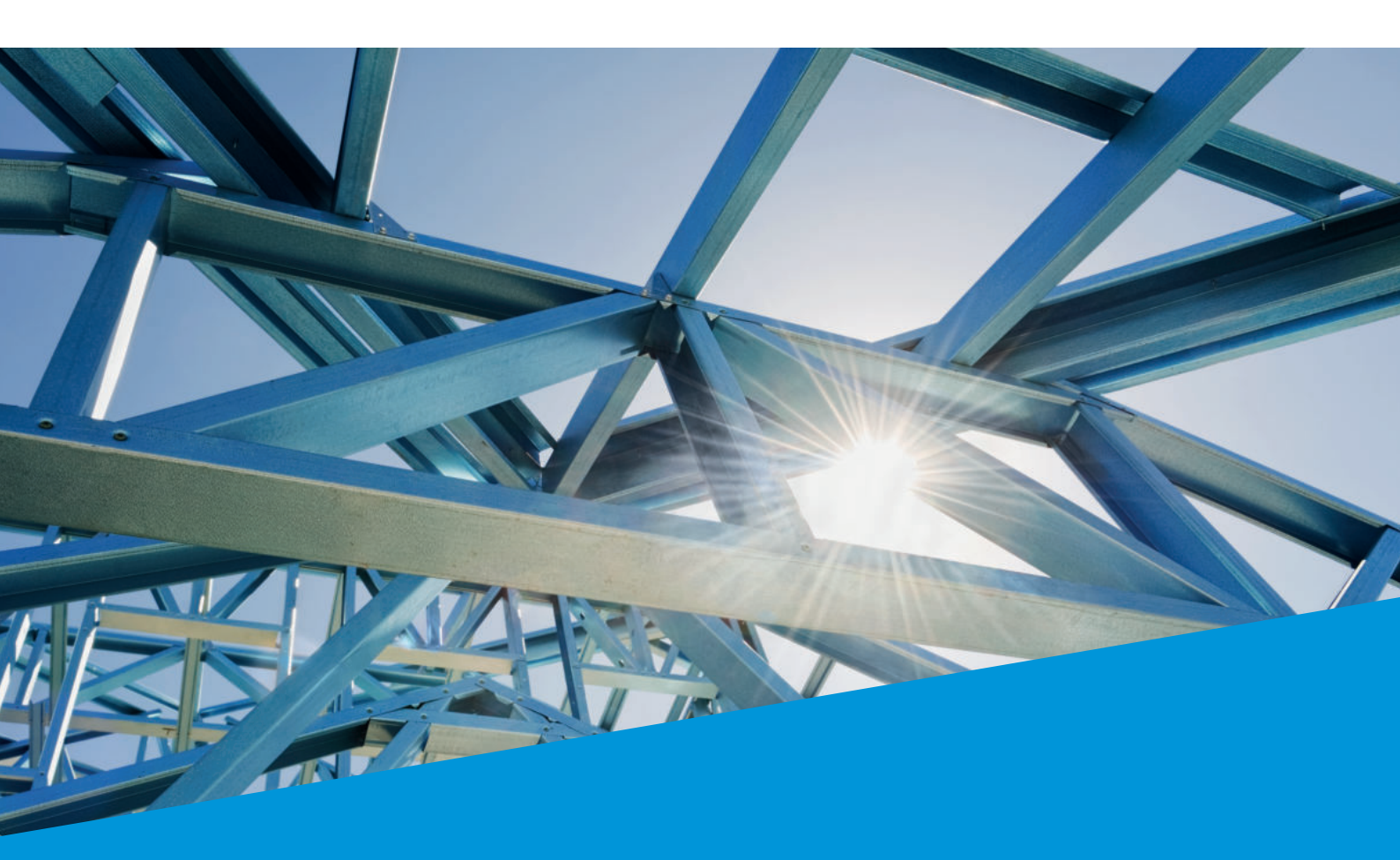

# HANDLEIDING NES KLANTPORTAAL

Welkom op het klantenportaal van NES Fasteners & Fixings. Als je ingelogd bent in het portaal kan je online een bestelling plaatsen en zie je de juiste prijzen en voorraden. Let op! Artikelen die nog niet eerder besteld zijn of niet in jouw prijslijst staan worden getoond met een brutoprijs. Neem in dit geval contact op voor de juiste korting. Verder is het mogelijk je orderhistorie te bekijken, je facturen in te zien en om favorieten aan te maken. In deze korte handleiding laten we zien hoe je het NES klantenportaal kunt gebruiken.

#### Inloggen

Om in het klantportaal te komen druk je rechtsboven in de balk op 'login'. Er opent een drop down menu. Vul je e-mailadres en wachtwoord in en druk op login. Je bent nu ingelogd op het klantportaal van NES. NB: Nog geen wachtwoord gekregen? Vraag deze dan aan via verkoop@nesbv.nl

| 🖀 verkoop@nesbv.nl   🤳 036 - 54 94 210  |                                                                                                    | . = ·    |     |
|-----------------------------------------|----------------------------------------------------------------------------------------------------|----------|-----|
|                                         | Bestaande klant ×                                                                                     |          |     |
| FASTENERS & FIXINGS                     | Welkom in onze webshop. Je kan hier inloggen.<br>Wachtwoord vergeten? Hieronder kan je het wachtwoord | Zoeken   | ۹ ۲ |
| Annual and a Tarkeiral Costan. Damage   | opnieuw aanvragen.                                                                                    |          |     |
| Assortiment + Technical Centre Over ons | E-mailadres                                                                                           |          |     |
|                                         | Wachtwoord                                                                                            |          |     |
|                                         | ( contra-                                                                                             |          |     |
|                                         | Logn                                                                                                  |          |     |
|                                         | Registreren Wachtwoord vergeten                                                                       | ANT AULA | K   |
|                                         |                                                                                                    |          |     |

Rechtsboven zie je nu in plaats van login, mijn account staan met een pijltje er naast. Als je hier op klikt komt er een menu tevoorschijn. In dit menu kan je selecteren wat je wilt doen binnen het klantportaal.

|                    |                                                   |                 | and the second second se | Adresgegevens   |
|--------------------|---------------------------------------------------|-----------------|----------------------------------------------------------------------------------------------------|-----------------|
| FASTENERS & FI     | KINGS                                             |                 | Zoeken                                                                                                    | Mijn favorieten |
| Assortiment 👻      | Technical Centre Over ons 👻 Paintshop Cont        | tact            |                                                                                                    | Offertes        |
| NES B.V.   Profiel |                                                   |                 |                                                                                                    | Bestellingen    |
|                    |                                                   |                 |                                                                                                    | Facturen        |
| Mijn account Ac    | resgegevens Mijn favorieten Offertes Besteilingen | Facturen        |                                                                                                    | Uitloggen       |
| Accountgegeven     |                                                   | Gegevens        |                                                                                                    |                 |
| Klantnaam:         | TEST ACCOUNT Hubo                                 | Aanhef:         | Ohr.                                                                                                    | O Mevr.         |
| Klantnummer:       | 100932                                            | Voornaam:       | Martijn                                                                                                    |                 |
| E-mailadres:       | m.vanoort@nesbv.nl                                | Tussenvoegsel:  | Tussenvoegsel                                                                                                    |                 |
| Taal:              | Nederlands                                        | Achternaam:     | Oor                                                                                                    |                 |
| E-mailbevestiging: | .HI                                               |                 | UN                                                                                                    |                 |
| Wijzig wachtw      | bord                                              | Telefoonnummer: | Telefoonnummer                                                                                                    |                 |

#### Klantportaal (mijn account)

Binnen 'mijn account' zijn een aantal opties beschikbaar. Deze opties zijn ervoor om het bestellen en beheren van je orders gemakkelijker te maken. Je kunt hier o.a. je bestelhistorie bekijken, een order herhalen, maar ook je facturen inzien of aangevraagde offertes bekijken. Hieronder lopen we alle opties even door.

#### Mijn account

Hier vindt je de gegevens zoals ze bij ons (NES) bekend zijn. Een aantal gegevens kan je aanpassen, maar bijvoorbeeld je e-mailadres niet. Het e-mailadres wordt gebruikt om in te kunnen loggen. Mocht er een e-mailadres wijzigen dan verzoeken wij dit door te geven aan verkoop@nesbv.nl. Belangrijk! Je hebt van ons een wachtwoord gekregen. Dit is een standaard wachtwoord. Links onderin de accountgegevens vindt je een knop "wijzig wachtwoord". Wij raden je ten strengste aan om meteen dit wachtwoord aan te passen naar een persoonlijk wachtwoord.

| Mijn account Adres | gegevens Mijn favorieten | Offertes Bestelli | ingen Facturen  |                |         |
|--------------------|--------------------------|-------------------|-----------------|----------------|---------|
| Accountgegevens    |                          |                   | Gegevens        |                |         |
| Klantnaam:         | TEST ACCOUNT Hubo        |                   | Aanhef:         | Ohr.           | O Mevr. |
| Klantnummer:       | 100932                   |                   | Voornaam:       | Martijn        |         |
| E-mailadres:       | m.vanoort@nesbv.nl       |                   | Tussenvoegsel:  | Tussenvoegsel  |         |
| Taal:              | Nederlands               |                   |                 |                |         |
| E-mailbevestiging: | 10                       |                   | Achternaam:     | Oort           |         |
| Wijzig wachtwoord  | 6                        |                   | Telefoonnummer: | Telefoonnummer |         |
|                    |                          |                   |                 |                | Opslaan |

#### Adresgegevens

Hier kan je de adresgegevens zien zoals ze bij ons bekend zijn. Dit is een pagina om te controleren of alle gegevens juist zijn. Mocht er iets niet juist zijn dan verzoeken wij je om dit door te geven aan verkoop@nesbv.nl Wij passen de adresgegevens dan voor je aan.

#### Mijn favorieten

In mijn favorieten kan je heel gemakkelijk veel bestelde artikelen aanmaken. Je kunt hier lijsten aanmaken met daarin de artikelen die je veel besteld of voor een bepaald project nodig hebt. Door dit te doen bespaar je jezelf veel tijd bij een volgende bestelling.

| Mijn account | Adresgegevens Mijn favorieten | Offertes | Bestellingen Facti | uren             |                          |
|--------------|-------------------------------|----------|--------------------|------------------|--------------------------|
|              |                               |          |                    |                  | + Nieuwe favorietenlijst |
|              | Favorietenlijsten 🕏           |          | Producten          | Gebruikersnaam 🕈 |                          |
| œ            | farmers                       |          | 3 producten        | martijn          |                          |
| œ            | kit                           |          | 1 product          | martijn          |                          |
| œ            | nieuwe lijst                  |          | 0 producten        | martijn          | •                        |
| œ            | PROJECT FERRY                 |          | 1 product          | martijn          |                          |
| œ            | project x                     |          | 1 product          | martijn          | •                        |
| œ            | Rockpanel                     |          | 4 producten        | martijn          | Ŧ                        |
| œ            | Sandwich paneelschroeven      |          | 0 producten        | Martijn          |                          |

Het aanmaken van een favorietenlijst is eenvoudig. Klik rechtsboven op "Nieuwe favorietenlijst' en er opent een veld. Hierbij kan je de gebruiker selecteren (voor als er meerdere gebruikers in hetzelfde account werken) en de favorietenlijst een naam geven. De naam kan je zelf verzinnen (bijv. Sandwichpaneelschroeven of farmers) klik dan op aanmaken en je ziet de lijst verschijnen.

| Selecteer gebruiker:  | martijn |  |
|-----------------------|---------|--|
| Favorietenlijst naam: |         |  |
|                       |         |  |

Als je de nieuw aangemaakte lijst opent zie je dat er nog geen artikelen zijn toegevoegd. Door op 'Voeg toe aan favorieten' te drukken kan je een artikel zoeken en opslaan in deze lijst. Je moet dan wel een artikelnummer hebben.

| 1ijr | n account   | Adresgegevens         | Mijn favor    | ieten | Offertes     | Bestellingen | Facturen |
|------|-------------|-----------------------|---------------|-------|--------------|--------------|----------|
|      | Voeg toe    | aan favorieten        |               |       |              |              |          |
| P    | Product toe | evoegen:              |               |       |              |              |          |
|      | DAA2        |                       |               | Aar   | ital         | Toevoeg      | en (     |
|      | DAA2-075, ( | 00018630              |               |       |              |              |          |
| ēr   | DAA2-075-F  | R16/2,5, 00018668     |               | favo  | orietenlijst |              |          |
|      | DAA2-075-P  | R16/2,5-18/76/25-EPH  | YRA, 00024696 |       |              |              |          |
| ¢    | DAA2-075-F  | R16/2,5-18B17, 000303 | 84            |       |              |              |          |
|      | DAA2-075-F  | R16/2,5-18B25, 000361 | 86            |       |              |              |          |
|      | DAA2-075-F  | R16/2,5-EPHYRA, 00024 | 4698          |       |              |              |          |

Een andere manier is om het te doen via de productcatalogus. Ga naar Assortiment, kies een artikel en klik op 'toevoegen aan favorieten'.

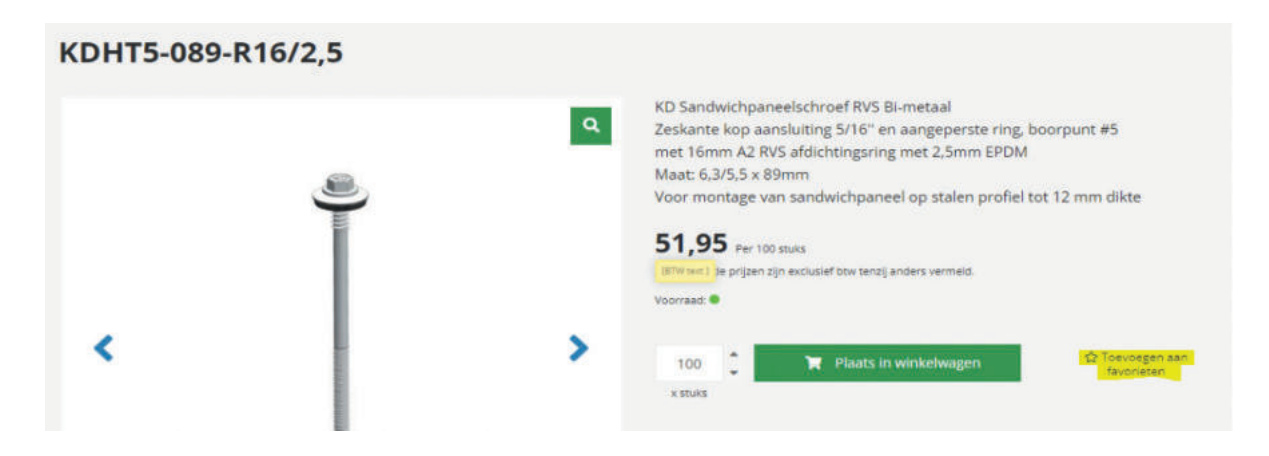

Er opent dan een nieuw veld met jouw reeds aangemaakte favorieten lijsten. Je kunt een van deze lijsten selecteren of een nieuwe aanmaken. Druk vervolgens op opslaan en het artikel is in je favorieten opgeslagen.

| Voeg toe aan favorieten                                                                                                    |                                             |           | ×       |
|----------------------------------------------------------------------------------------------------|---------------------------------------------|-----------|---------|
| <ul> <li>farmers</li> <li>nieuwe lijst</li> <li>project x</li> <li>Sandwich paneelschroeven</li> <li>trespaschroeven</li> </ul> | kit<br>PROJECT FERRY<br>Rockpanel<br>Top 25 |           |         |
| Nieuwe favorietenlijst                                                                                                    |                                             | Annuleren | Opslaan |

Vanuit je favorietenlijst kan je gemakkelijk bestellen, een bestelling samenstellen of je prijzen bekijken. Als je een favorietenlijst opent zie je de toegevoegde artikelen, de prijs en de aantallen. Verder zie je een winkelwagentje. Je kan een regel in je winkelwagen zetten, maar ook de hele lijst tegelijk. Het laatste is handig als je op projectbasis besteld en vaak hetzelfde artikel gebruikt. Het systeem maakt zelf een top 25 lijst aan. Dit zijn de 25 artikelen die het meest besteld worden.

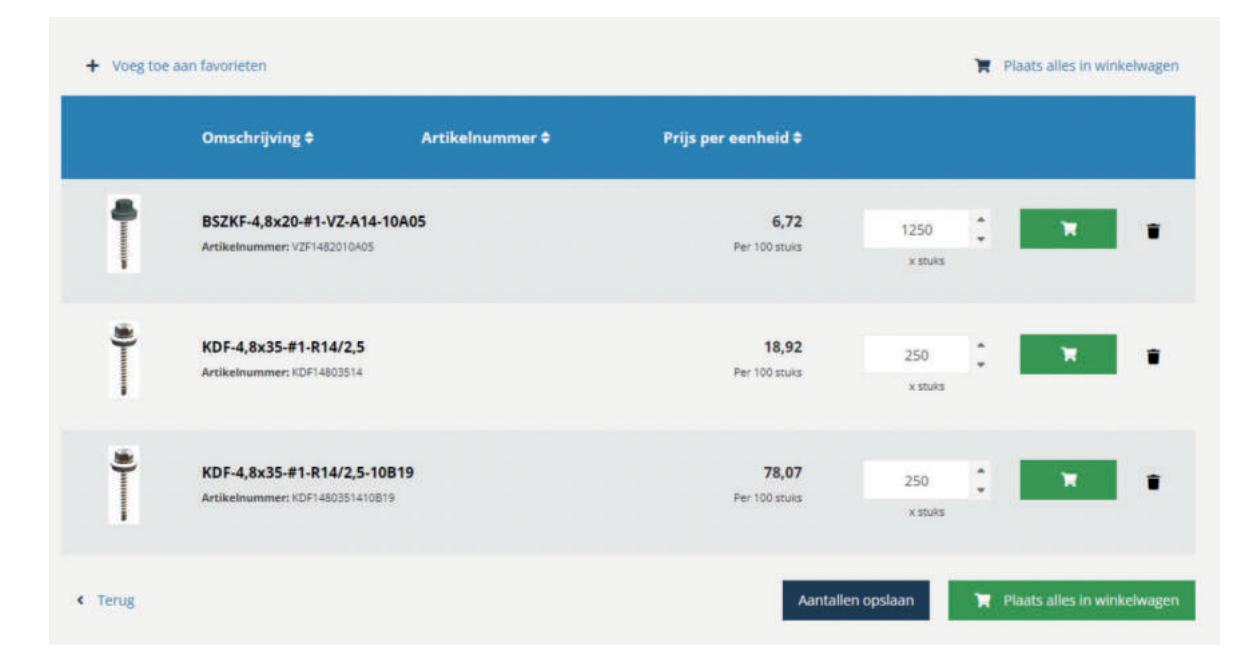

Mocht je problemen ondervinden met het aanmaken van de favorietenlijsten dan kan je altijd contact met ons opnemen. Wij helpen je graag om een favorietenlijst samen te stellen!

## Offertes

Onder het kopje offertes vind je een lijst met offertes die je hebt aangevraagd. Je vind hier het offertenummer, de datum wanneer de offerte is aangemaakt, een referentienummer en het totaalbedrag van de offerte. Let op! De originele offerte sturen wij altijd per e-mail. Deze pagina is puur een overzicht.

| ssortiment 🝷 Tec | nnical Centre Over ons 👻 Pa | intshop Contact  |                 | f 🖬 🛅        |
|------------------|-----------------------------|------------------|-----------------|--------------|
|                  | Offertenummer:              | Offertedatum:    |                 |              |
|                  | Offertenummer               | Van dd-MM-yyyy   | Tot. dd-MM-9999 | ۵ 🗎          |
| Offertenummer    | Offertedatum                | Referentienummer |                 | Totaalbedrag |
| OF015154         | 20/04/2022                  |                  |                 | 2.195,29     |
| OF015148         | 20/04/2022                  |                  |                 | 2.284,22     |
| OF015035         | 05/04/2022                  |                  |                 | 151,10       |
| OF014911         | 23/03/2022                  |                  |                 | 359,68       |
| OF014894         | 22/03/2022                  |                  |                 | 1.342,11     |
| OF014864         | 17/03/2022                  |                  |                 | 1 116 69     |

Als je op het offertenummer of de datum klikt dan opent de offerte en kan je gemakkelijk terug zien wat de prijs is geweest bij een oudere aanvraag. Verder is het handig om het offertenummer of de referentie te achterhalen van een oudere aanvraag. Bij vragen over een specifieke offerte kan je dan het offertenummer doorgeven aan de verkoop binnendienst.

## Bestellingen

Onder het kopje bestellingen vind je de orderhistorie terug van lopende en afgehandelde orders.

| ssortiment + Tec    | hnical Centre Over   | ons 👻 Paintsh  | nop Contac   | t           |                | f 🔽 in       |
|---------------------|----------------------|----------------|--------------|-------------|----------------|--------------|
| ES B.V.   Profiel   |                      |                |              |             |                |              |
| Mijn account Adresg | egevens Mijn favorie | ten Offertes I | Bestellingen | Facturen    |                |              |
|                     | Ordernumme           | r.             | Orderd       | atum:       |                |              |
|                     | Ordernummer          |                | Van dd-I     | мы-уууу     | Tot dd-MM-yyyy | ۹            |
|                     | Ordernummer          | Order type     |              | Orderstatus | Orderdatum     | Totaalbedrag |
| Bestelling herhalen | OR158242             | PRF            |              | Afgehandeld | 09/02/2022     | 610,38       |
| Bestelling herhalen | OR157688             | CON            |              | Afgehandeld | 31/01/2022     | 107,40       |
| Bestelling herhalen | OR155978             | CON            |              | Afgehandeld | 23/12/2021     | 336,20       |
| Bestelling herhalen | OR155406             | CON            |              | Afgehandeld | 10/12/2021     | 397,45       |
| Bestelling herhalen | OR155195             | CON            |              | Afgehandeld | 07/12/2021     | 50.00        |

Zodra een order in behandeling is wordt deze zichtbaar. Hier kan je de orderstatus bekijken, maar ook een order herhalen. Let op! Dit is geen orderbevestiging! De bevestigingen van jouw orders worden per mail verzonden. In de orderbevestiging per mail staat ook de verwachte verzenddatum!

#### Facturen

Onder het kopje facturen vind je de facturen terug van de bestelde order. Ook hier geldt weer dat het gaat om een overzicht. Dit overzicht kan gebruikt worden bij vragen over een factuur en is wellicht een handige tool mocht je een factuur niet ontvangen hebben. Het factuurnummer en de datum is hier terug te vinden en als je op het factuurnummer klikt dan zie je de factuurdetails. De originele factuur krijg je altijd per mail!

| Mijn account Adresge | gevens Mijn favorieten Offertes | Bestellingen Facturen  |              |
|----------------------|---------------------------------|------------------------|--------------|
|                      | Factuurnummer:                  | Factuurdatum:          |              |
|                      | Factuurnummer                   | Van dd-MM-yyyy 🖸 Tot o | dd-MM-yyyy   |
| Factuurnummer        | Order type                      | Factuurdatum           | Totaalbedrag |
| F0172848             |                                 | 18/02/2022             | 105,06       |
| F0172604             |                                 | 15/02/2022             | 633,50       |
| F0171620             |                                 | 31/01/2022             | 129,95       |
| F0169847             |                                 | 03/01/2022             | 406,80       |

# Hulp en ondersteuning

Met deze handleiding hopen we je op weg geholpen te hebben om het meeste uit jouw klantportaal te kunnen halen. Mocht je toch nog vragen hebben dan kan je altijd contact met ons opnemen. Wij helpen je graag verder.

> Nes Fasteners & Fixings verkoop@nesbv.nl 036-5494210

minimum